# 경인여자대학 WiFi 설정 방법

※ kwc-free 무선네트워크는 누구나 사용이 가능하지만 지원 속도가 낮아 다수의 이용자가 이용 시 접속이 어렵거나 인터넷이 안될 수 있으니. kwc-wifi로 접속하여 사용하여 주시기 바랍니다.

## 1. 안드로이드폰

Step 1

| U* 2:41 달 @ 예약 패 97% 출<br>< Wi-Fi 22 분 | U* 2:39                      |
|----------------------------------------|------------------------------|
| 사용 중 🔅 💽                               | □ ➡ 대학 포탈홈페이지 ID             |
| 사용 가능한 네트워크<br>중 eduroam               | 비원번호<br>파 대학 포탈홈페이지 P/W      |
| 🔶 kwc-free                             | CA 인증서<br><sub>인증 안 함</sub>  |
| 중 kwc-wifi ➡ "kwc-wifi" 선택             | 특정 인증서가 없어 보안 연결을 사용할 수 없어요. |
| + 네트워크 추가                              | 자동으로 다시 연결 🔹                 |
|                                        | 연결                           |
|                                        |                              |

WiFi 설정에서 kwc-wifi를 선택 합니다. 위 그림과 같이 설정 후 대학 포탈홈페이지에서 사용하는 ID / PW를 입력 후 "연결" 선택

Step 2

## 2. 아이폰

Step 1

| III SKT LTE   | 10:54 |                    |
|---------------|-------|--------------------|
| ◀설정           | Wi-Fi |                    |
| Wi-Fi         |       |                    |
| 네트워크 선택       |       |                    |
| Cafe_Estima   |       | <b>a</b>           |
| iptime-dimidi |       | a 🤋 (i)            |
| iptime225     |       | ه ج (أ)            |
| iptimeDTV     |       | ₽ ङ (j)            |
| kic-man       |       | â 🤶 🚺              |
| kiwu          |       | <b>?</b> (i)       |
| kwc-wifi      |       | <b>≜</b>           |
| Music-lab     |       | <b>a ≈</b> (j)     |
| School Networ | k     | € <del>?</del> (j) |
| TIEL          |       |                    |

네트워크 선택에서

kwc-wifi 선택

#### Step 2 IN SKT LTE 10:54 ۵ ۵ 56% 🔳 く설정 Wi-Fi IN SKT LTE 10:54 @ @ 56% **=** 'kwc-wifi'의 암호 입력 암호 입력 사용자 이름 포탈 홈페이지 ID 암호 포탈 홈페이지 비밀번호

취소

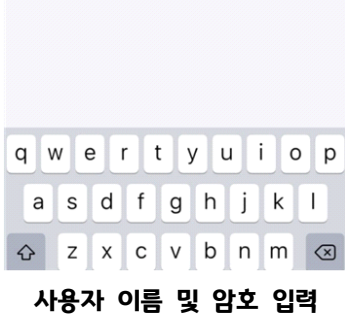

(포탈홈페이지 이름 / 암호)

Step 3 10:54 ۰ ۲ 56% 🔳 IN SKT LTE く설정 Wi-Fi @ Ø 56% **=** IN SKT LTE 10:55 취소 인증서 신뢰 AGS-NAC SERVER 발급자 AGS-NAC CA 신뢰할 수 없음 사용 만료 2031. 11. 20. 23:30:41 기타 세부사항

"신뢰" 선택

## 3. 노트북에서 경인여대 무선 WiFi 연결하기

### 가. 경인여대 무선 접속 프로그램 설치

대학홈페이지(www.kiwu.ac.kr) -> 대학생활 -> 공지사항 -> 검색어 "무선"으로 검색 -> "[인 넷]교내 무선 Wi-Fi 설정 방법입니다. "에서 "경인여대\_무선접속(2019).zip"파일 다운 받 터 아 설치

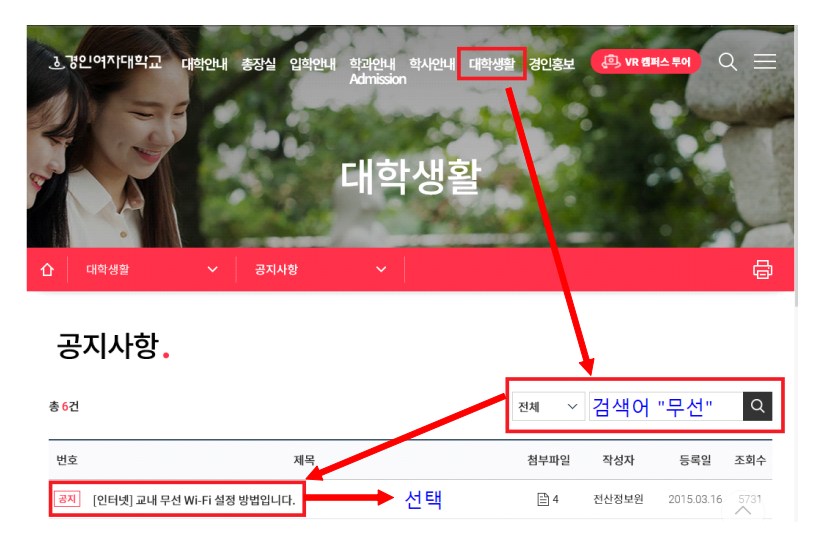

설치파일 "경인여대\_무선접속(2019).exe" 실행 -> 언어선택 후 "OK" -> "다음" -> 라이센스 체크 및 "동의" -> "다음" -> "설치" -> "마침" 선택 -> 프로파일 적용에서 무선장치 선택 후 확인 설치가 완료되면 바탕화면에 "경인여대 무선접속 클라이언트" 아이콘이 생성됩니다.

### 나. 경인여대 무선 접속 프로그램 실행

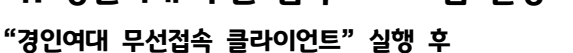

| Setp 1                | Setp 2                                                                                                    | Setp 3          |
|-----------------------|----------------------------------------------------------------------------------------------------|-----------------|
| 경인여대<br>무선접속<br>클라이언트 | CONC<br>프로피일관리 환경성정 도용명<br>WTERFACE Wreless ACI200 Dual Band USB Adapter ~<br>프로피일 후선네트워프일액 에세지<br>문 Newc-wifi 선택 후 접속 선택<br>b P Address:0.0.0.0 | 계정 정보 입력        |
| 바탕화면                  | "kwc-wifi" 선택 후                                                                                                    | 대학 마이포탈홈페이지     |
| 이이는 결정                | ~접옥"                                                                                                    | ID / PW 입력 후 확인 |